1 –

SCOMPATTARE IL FILE GAN9.8U6X-4-GD.MTN-LKW300-IT.EN.rar SUL VOSTRO DESKTOP

2-

APRIRE UN BROWSER E INSERIRE COME INDIRIZZO 192.168.1.1

3- INSERIRE USERNAME E PASSWORD (admin – admin)

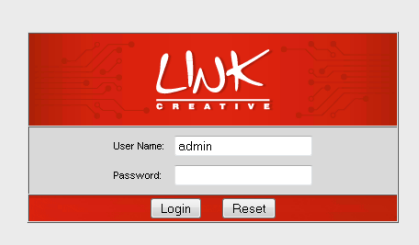

4 –

## ENTRATE NELLA TAB ADMIN

| LINK          | Red<br>Line                             | Wireless Periph                     | erals                     |                                     |          |       |            |
|---------------|-----------------------------------------|-------------------------------------|---------------------------|-------------------------------------|----------|-------|------------|
| Admin         | Wizard                                  | Status                              | Network                   | Service                             | Advanced | Admin | Diagnostic |
|               | Commit/Reboot U                         | odate Log                           | Password                  | Time Logout                         |          |       |            |
| Commit/Reboot | <b>Commit/R</b><br>This page is used to | eboot<br>commit changes to system r | nemory and reboot your sy | stem with different configurations. |          |       |            |
|               | Reboot from: Sav                        | ve Current Configuration 💌          | )                         |                                     |          |       |            |
|               | Commiconarges                           |                                     |                           |                                     |          |       |            |
|               |                                         |                                     |                           |                                     |          |       |            |
|               |                                         |                                     |                           |                                     |          |       |            |
|               |                                         |                                     |                           |                                     |          |       |            |
|               |                                         |                                     |                           |                                     |          |       |            |

5 –

ENTRATE NELLA TAB UPDATE

| LWK                                | Red<br>Line<br>W                                                                                                    | /ireless Periph | erals    |             |          |       |            |  |  |  |  |  |
|------------------------------------|----------------------------------------------------------------------------------------------------|-----------------|----------|-------------|----------|-------|------------|--|--|--|--|--|
| Update                             | Wizard                                                                                                    | Status          | Network  | Service     | Advanced | Admin | Diagnostic |  |  |  |  |  |
| Upgrade Firmware<br>Backup/Restore | Upgrade Fi                                                                                                    | rmware          | Password | Time Logout |          |       |            |  |  |  |  |  |
|                                    | This page allows you upgrade the ADSL Router firmware to new version. Please note, do not power off the device during the upload because it may crash the system.<br>Note: System will reboot after file is uploaded. |                 |          |             |          |       |            |  |  |  |  |  |
|                                    | Select File:                                                                                                    |                 | Sfoglia  |             |          |       |            |  |  |  |  |  |
|                                    | Upload Reset                                                                                                    |                 |          |             |          |       |            |  |  |  |  |  |
|                                    |                                                                                                    |                 |          |             |          |       |            |  |  |  |  |  |
|                                    |                                                                                                    |                 |          |             |          |       |            |  |  |  |  |  |
|                                    |                                                                                                    |                 |          |             |          |       |            |  |  |  |  |  |
|                                    |                                                                                                    |                 |          |             |          |       |            |  |  |  |  |  |

6 –

CLICCATE SU SFOGLIA E ANDATE A SELEZIONARE IL FILE

GAN9.8U6X-4-GD.MTN-R6B022-IT.EN\_update.IMG CHE AVETE PRECEDENTEMENTE SCOMPATTATO SUL VOSTRO DESKTOP

7 –

CLICCATE SU UPDATE E ATTENDETE IL COMPLETAMENTO DELL'OPERAZIONE

## ATTENZIONE!!!!!

## NON SPEGNETE IL DISPOSITIVO DURANTE L'OPERAZIONE DI UPDATE